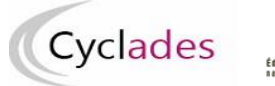

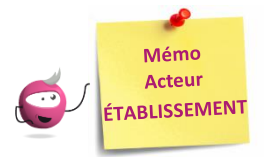

Collecter dans CYCLADES les notes du Contrôle Continu du LSL PRO pour les candidats scolaires des Attestations de Réussite Intermédiaire (année de 1<sup>ère</sup> professionnelle)

Cette fiche de procédure a pour objectif de préciser les différentes possibilités de collecte de notes du contrôle continu des élèves inscrits à l'année de première professionnelle en vue d'obtenir une **Attestation de Réussite Intermédiaire Professionnelle.** 

L'activité Cyclades « Évaluation > Saisir les notes de mes élèves » me permet de procéder à cette action :

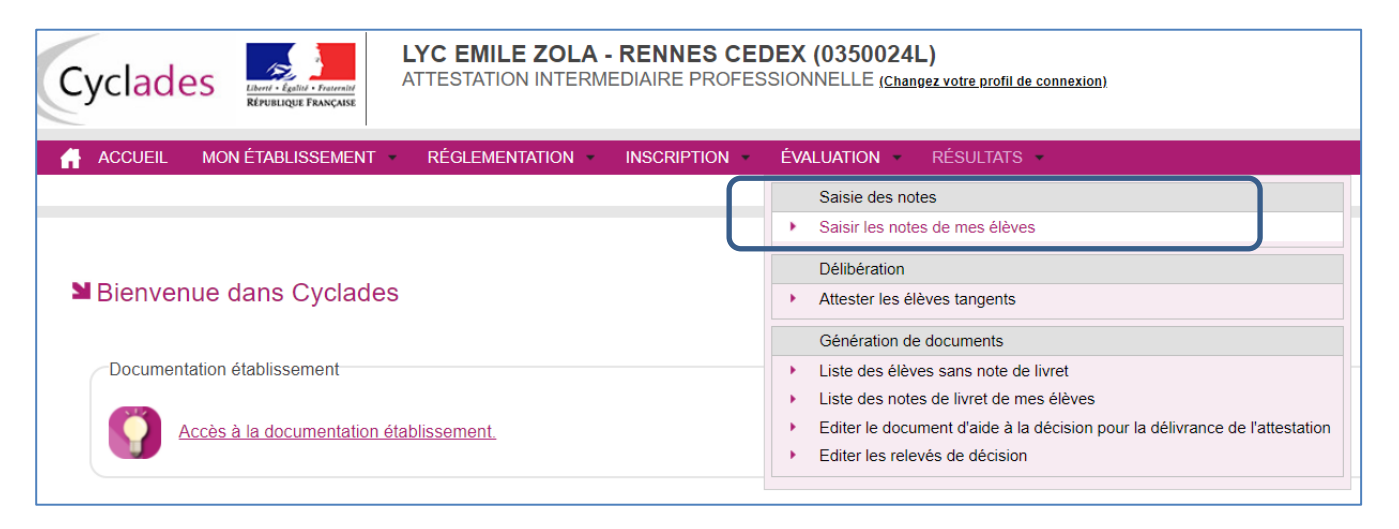

## Trois possibilités sont offertes :

- Récupération automatique des notes de LSL PRO (cas nominal) : vérifier le compte-rendu d'import
- Saisie des notes de livret d'un élève
- Saisie des notes de mes élèves par épreuve

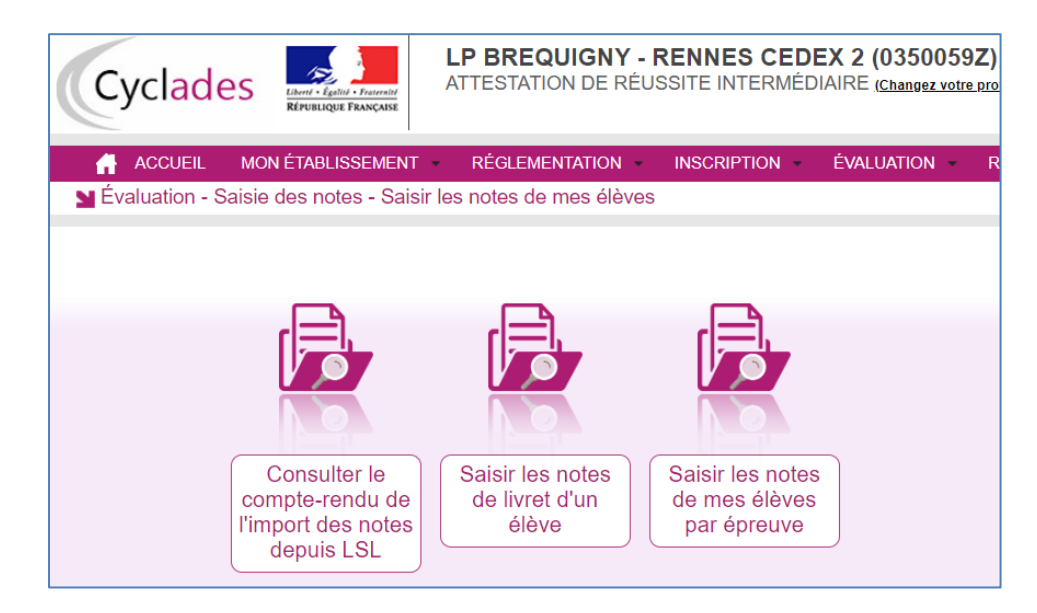

1.1- Collecte de notes de LSL : description générale et principes

## Prérequis dans CYCLADES : la collecte des notes doit être ouverte par la DEC.

# L'import automatique des notes du contrôle continu de SIECLE-LSL dans CYCLADES concerne uniquement les établissements ayant un accès SIECLE-LSL PRO.

Sont pris en compte toutes les notes des élèves présentes dans LSL PRO.

## Les règles d'import

- Le rapprochement entre un élève LSL et un candidat CYCLADES est basé uniquement sur l'INE.
- Les notes des élèves sans INE ne sont pas transmises à CYCLADES.
- Les notes du livret d'un élève sont importées dans CYCLADES si toutes les moyennes sont renseignées.
- Les notes des élèves ayant des moyennes manquantes ne sont pas envoyées dans CYCLADES
- Les notes des élèves en étalement de scolarité en cours ne sont pas transmises cette année à CYCLADES.

## Principe de fonctionnement

- 1- Dans l'application SIECLE-LSL PRO, l'acteur « Chef d'Etablissement » va Envoyer les moyennes annuelles à CYCLADES : les notes sont envoyées automatiquement à CYCLADES.
- 2- Dans l'application CYCLADES, l'acteur « Etablissement » va consulter le compte-rendu de l'import des notes depuis LSL, via l'activité dédiée.

## Relancer l'import plusieurs fois, quelles sont les conséquences ?

Les notes sont mises à jour, les notes modifiées manuellement sont écrasées. Un message d'information est affiché dans le compte-rendu.

**Remarque** : En cas de difficultés techniques, si l'envoi automatique ne fonctionne pas, ou en absence de LSL, il faut passer par une saisie dans Cyclades.

## **1.2- Collecte de notes de LSL : action depuis SIECLE-LSL**

## Prérequis :

- 1) Toutes les moyennes de toutes les matières pour tous les élèves de 1ère doivent être saisies pour pouvoir envoyer les moyennes annuelles vers Cyclades.
- 2) La collecte des notes doit être ouverte par la DEC.

**Se connecter à LSL PRO** et effectuer l'envoi des notes de livrets pour la session des Attestations de Réussite Intermédiaires Professionnelles 2021.

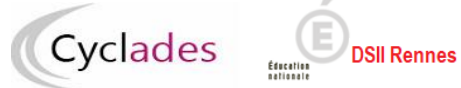

# Exemple de copies d'écran de l'application SIECLE LSL :

| Tableau de bord Livrets élèves Exploitation Examens     Base élèves           Vie étab.                        Vie étab.                                                                                                    <                                                                                                    | mations 1 🏦 2020-21 🔁 🛟            | 😮   Quoi de neuf?   Informations 1                                                                  |               | e                                                          | Livret Scolaire du Lycée                | SIECLE           | - 19 <b>-</b>   |
|----------------------------------------------------------------------------------------------------|------------------------------------|----------------------------------------------------------------------------------------------------|---------------|------------------------------------------------------------|-----------------------------------------|------------------|-----------------|
| Base élèves       CONTRÔLE CONTINU       nière PRO       BOBAN Elodie : Envoi à Cyclades impossible         Vie étab.                                                                                                    |                                    |                                                                                                    |               | Examens 👻 🂠                                                | bord Livrets élèves + Exploitation +    | Tableau de b     | Q.              |
| Vie étab.       A Télèves /7 ont des données manquantes.       Envoyer les moyennes annuelles (Term.)       ement.       Envoyer les moyennes annuelles (Term.)       ement.         Cahier textes       Masquer les élèves dont les données annuelles       ATTESTATION DE RÉUSSITE       071100 - SPéciAulté DU BACCALAURÉAT PROFESSIONNEL:       Envoyer         Cahier textes       Nom       Prénom       Envoyer les données annuelles (têre PRO)       97400 - ÉCONOME - DAOT       983400 - ÉCONOME - DAOT         Vie scolaire       Elodie       Envoyer les visas       1020700 - RÉAUSATION DUN CHEF DOEUVRE       Estétut         Vie scolaire       Baptiste       - Recevoir les visas       04300 - MATHÉMATIQUES       A         Maxime       - Session de remplacement       030000 - ARTS APPLIQUÉS ET CULTURE ARTISTIQUE       A         Origina - ARTS APPLIQUÉS ET CULTURE ARTISTIQUE       A         United - Enregister les livrets avec visa jury       273300 - ARTS APPLIQUÉS ET CULTURE ARTISTIQUE       A                                                                                                    | ades impossible                    | BOBAN Elodie : Envoi à Cyclades impossible<br>Certaines movennes sont manquientes                   | nière PRO     | CONTRÔLE CONTINU<br>Envoyer les moyennes annuelles (1ère)  | voyer les données annuel                | Env              | Base élèves     |
| Cahier textes       Masquer les élèves dont les données annuelles       ATTESTATION DE RÉUSSITE       DATOS SPECIALITÉ DU BAC CALAURÉAT PROFESSIONNEL: ENVIRONNEMENT       ENVIRONNEMENT         Wais colaire       Prénom       Envoyer les données annuelles (têre PRO)       Prénom 3       312800 - RÉVENTION-SANTÉ-ENVIRONNEMENT       Étatue         Vie scolaire       JURY       Instrumentes généraux]       A         Baptiste       - Racevoir les visas       October données environnement       A         Maxime       - Session de remplacement       October données environnements aver visa jury       A         Option - Separation - ARTS APPLIQUÉS ET CULTURE ARTISTIQUE       A       A                                                                                                    |                                    | ement.                                                                                              | ement.        | Envoyer les moyennes annuelles (Term.)                     | lèves / 7 ont des données manquantes.   | ab. 🛕 7 él       | Vie étab.       |
| Nom       Prénom       Envoyer les données annuelles (1ère PRO)       Prénom 3       312800 - PRÉVENTION-SANTÉ-ENVIRONNEMENT       Statut         Vie scolaire       JURY       JURY       075000 - RÉALISATION D'UN CHEF D'OEUVRE       A         Vie scolaire       Baptiste       - Envoyer lies visas       020700 - FRANÇAIS       A         Maxime       - Session de remplacement       031200 - ARTS APPLIQUÉS ET CULTURE ARTISTIQUE       A         Oriane       - Enregistrer les livrets avec visa jury       100100 - ÉDUCATION PHYSIQUE ET SPORTVE       A                                                                                                    | CCALAURÉAT PROFESSIONNEL : ENVOYER | 071100 - SPÉCIALITÉ DU BACCALAURÉAT P<br>383400 - ÉCONOMIE - DROIT                                  |               | ATTESTATION DE RÉUSSITE                                    | er les élèves dont les données annuelle | 🗹 Masque         |                 |
| Elodie     JURY       Vie scolaire     Elodie       Baptiste     - Envoyer livrets       Baptiste     - Recevoir les visas       Maxime     - Session de remplacement       Ordiane     - Enregistrer les livrets avec visa jury       Ordiano     - Enregistrer les livrets avec visa jury                                                                                                    | TÉ-ENVIRONNEMENT Statut            | Prénom 3<br>312800 - PRÉVENTION-SANTÉ-ENVIRONNEM<br>075000 - RÉALISATION D'UN CHEF D'OEUVR          | Prénom 3      | Envoyer les données annuelles (1ère PRO)                   | <u>Prénom</u>                           | extes <u>Nom</u> | Cahier textes   |
| Vie scolaire     Baptiste     • Recevoir les visas     020700 - FRANÇAIS     A                                                                                                    | <b>A</b>                           | [Enseignements généraux]                                                                            |               | IDRY     Envoyer livrets                                   | Elodie                                  |                  |                 |
| Maxime       - Session de remplacement       06/300 - MATHEMATIQUES       A         Orlane       - Session de remplacement       030201 - ANGLAIS       A         Orlane       - Enregistrer les livrets avec visa jury       278300 - ARTS APPLIQUÉS ET CULTURE ARTISTIQUE       A         15       - Control - Éduciation Physical - Artistical - Enregistrer les livrets avec visa jury       278300 - ARTS APPLIQUÉS ET CULTURE ARTISTIQUE       A                                                                                                    |                                    | 020700 - FRANÇAIS<br>042100 - HISTOIRE-GÉOGRAPHIE-EMC                                               |               | Recevoir les visas                                         | Baptiste                                | laire            | Vie scolaire    |
| Orlane Orlane Or | <b>A</b>                           | 061300 - MATHÉMATIQUES<br>030201 - ANGLAIS                                                          |               | <ul> <li>Session de remplacement</li> </ul>                | Maxime                                  | tion             | ★<br>Évaluation |
|                                                                                                    |                                    | 030602 - ESPAGNUL<br>278300 - ARTS APPLIQUÉS ET CULTURE AR<br>100100 - ÉDUCATION PHYSIQUE ET SPORTI |               | <ul> <li>Enregistrer les livrets avec visa jury</li> </ul> | Orlane                                  |                  | m               |
| Lappréciation de la PFMP riest pas saisie                                                                                                    |                                    | L'appréciation de la PFMP n'est pas saisie                                                          |               |                                                            | Zoe                                     |                  | LSL             |
| Karim GADMI 1PROGA                                                                                                    | 1PROGA                             | 1591709170) GADMI 1PROGA                                                                            |               |                                                            | Karim                                   |                  |                 |
| Oriane GADMI 1PROGA                                                                                                    | 1PROGA                             | GADMI 1PROGA                                                                                        |               |                                                            | Oriane                                  | _                |                 |
| 7 élèves                                                                                                    | Afficher 50 💌                      | 1 >>>                                                                                               | (1 ≯₩         | ≪ < 17                                                     |                                         | 7 élèves         |                 |
| Télécharger manuellement le fichier pour Cyclades                                                                                                    | ENVOYER                            |                                                                                                    |               |                                                            | r manuellement le fichier pour Cyclades | Téléchargei      |                 |
|                                                                                                    |                                    | LVCÉE 212.1.0.12 Accessibilité : pop.conforme                                                       | UVCÉE 2121013 |                                                            |                                         |                  |                 |

| - 29 <mark>-</mark> | SIECLE   Livre        | t Scolaire du Lycée             |                               |                          | 😮 🕴 Quoi de neu | f?   In      | formations 1     | 2020-21                                | <b>=</b> C           |
|---------------------|-----------------------|---------------------------------|-------------------------------|--------------------------|-----------------|--------------|------------------|----------------------------------------|----------------------|
| <u>(</u> )          | Tableau de bord Liv   | rets élèves 👻 Exploitation 👻 E  | kamens 🗸 🔅 🗸                  |                          |                 |              |                  |                                        |                      |
| Base élèves         | 🕮 Envoyer le          | es moyennes annuel              | les à Cyclades - Niv          | eau : Terminale          |                 |              |                  |                                        |                      |
| Vie étab.           | 1 Toutes les mo       | oyennes sont renseignées pour c | et établissement. L'envoi ver | s Cyclades est possible. |                 |              |                  |                                        | ×                    |
|                     |                       |                                 |                               |                          |                 |              |                  |                                        | ENVOYER              |
| Cahier textes       | <u>Nom</u>            | <u>Prénom</u>                   | <u>Prénom 2</u>               | <u>Prénom 3</u>          | INE             | <u>Série</u> | <u>Structure</u> | <u>Date du dernier</u><br><u>envoi</u> | <u>Statut</u> i<br>T |
|                     | DAOUD                 | Sarah                           | Anyssah                       |                          |                 | G            | TG               |                                        |                      |
| Vie scolaire        | DUCARNE               | Hugo                            |                               |                          |                 | G            | TG               |                                        |                      |
| 🗙<br>Évaluation     | FUHRER                | Kevin                           |                               |                          | 07289624045     | G            | TG               |                                        |                      |
| m                   | GENOT                 | Alexandre                       | Daniel                        | Bernard                  |                 | G            | TG               |                                        |                      |
| LSL                 | GERARD                | Camille                         |                               |                          |                 | G            | TG               |                                        |                      |
|                     | LOUVARD               | Paul                            |                               |                          | 0007000015K     | G            | TG               |                                        |                      |
|                     | 6 élèves              |                                 |                               | ≪<1/1>>>>                |                 |              |                  | Affic                                  | her 50 💌             |
|                     | Télécharger manueller | ment le fichier pour Cyclades   |                               |                          |                 |              |                  |                                        | ENVOYER              |

Se rapprocher de SIECLE LSL PRO pour plus de précisions sur cette fonctionnalité.

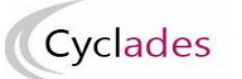

## 1.3 - Collecte de notes de LSL : action depuis CYCLADES

Après envoi des données depuis LSL PRO, **se connecter à CYCLADES** et lancer l'activité de vérification de l'envoi : « *Consulter le compte-rendu de l'import des notes depuis LSL* ».

## 2.1 Activité de consultations du compte-rendu de l'import des notes depuis LSL

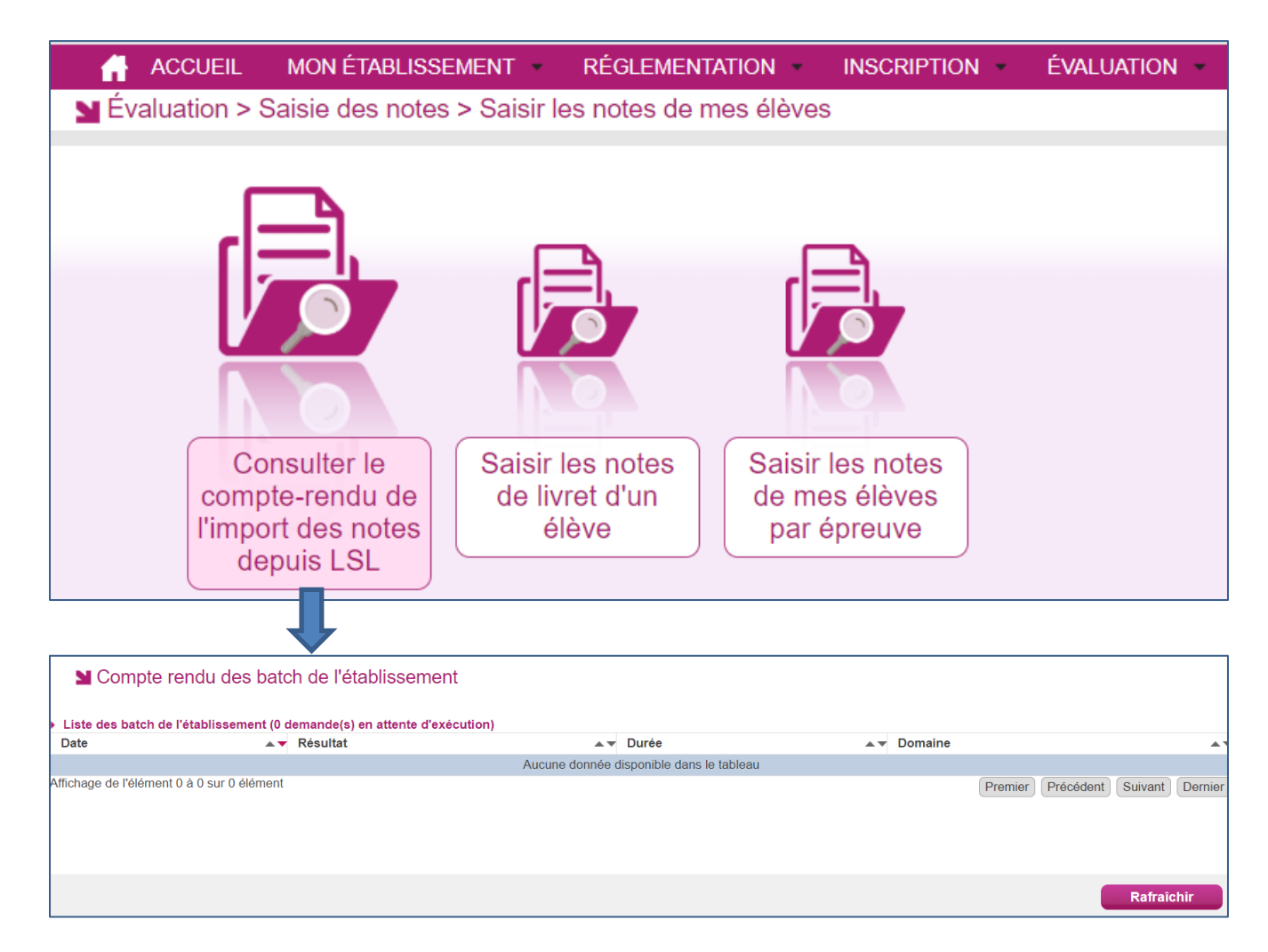

Si vous n'avez aucun traitement dans cette activité CYCLADES, c'est que l'action côté LSL PRO n'a pas été effectuée.

Une fois le traitement LSL PRO effectué, vérifier le compte-rendu.

## 2.2 Vérifier le compte-rendu de l'import

Le compte-rendu de l'import vous indique les compteurs ci-dessous et les cas d'anomalies.

- Le nombre de livrets lus
- Le nombre de livrets importés avec succès
- Le nombre de livrets importés avec au moins 1 anomalie
- Le nombre de livrets rejetés

#### 2.3 Cas d'anomalies spécifiques :

Un message d'erreur s'affiche dans les cas suivants :

- INE candidat inconnu
  - Erreur : Candidat <Numéro INE> <Nom> <Prénom> <Date de naissance> inconnu dans Cyclades
- Candidat non inscrit dans l'établissement

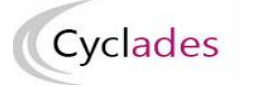

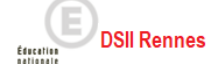

- Erreur : Candidat <Numéro INE> <Nom> <Prénom> <Date de naissance> non inscrit dans l'établissement <code UAI>
- Epreuve CYCLADES sans correspondance
  - Dans le cas où CYCLADES attend une note sur une épreuve non présente dans LSL (cas d'un candidat qui serait inscrit dans Cyclades sur un enseignement fac ou une DNL et pas dans LSL par exemple) peut y avoir import des notes présentes (positionnement fait par défaut).
    - il s'agit d'intégrer par défaut les autres notes du livret en précisant l'erreur suivante : Erreur : Notes du livret intégrées mais il manque une note sur l'épreuve <code épreuve> < Libellé épreuve> du candidat <Numéro INE> <Nom> <Prénom> <Date de naissance>
- Code MEF reçu de LSL différent de celui présent dans CYCLADES :
  - Avertissement : La spécialité précisée dans le code MEF < Code MEF > pour le candidat
     <Numéro INE> <Nom> <Prénom> <Date de naissance> est différente dans Cyclades : 20102.
- Matière LSL sans correspondance dans CYCLADES (comptabilisé dans les imports avec au moins 1 anomalie):
  - Information : La matière < libellée et code matière> du fichier n'est pas connue dans CYCLADES pour le candidat <Numéro INE> <Nom> <Prénom> <Date de naissance>
- Candidat déjà noté sur une épreuve :
  - La note <note1> de la candidature <numerocandidature> pour l'épreuve <codeepreuve> a été écrasée par la note <note2>.

## 2. – Saisir les notes de livret dans CYCLADES

## Accès aux activités : Évaluation > Saisie des notes > Saisir les notes de mes élèves

Dans le cas d'absence de LSL, il est nécessaire de procéder à une saisie directe dans Cyclades, soit par élève, soit par épreuve pour plusieurs élèves.

## 2.1 Activité de saisie des notes de livret d'un élève

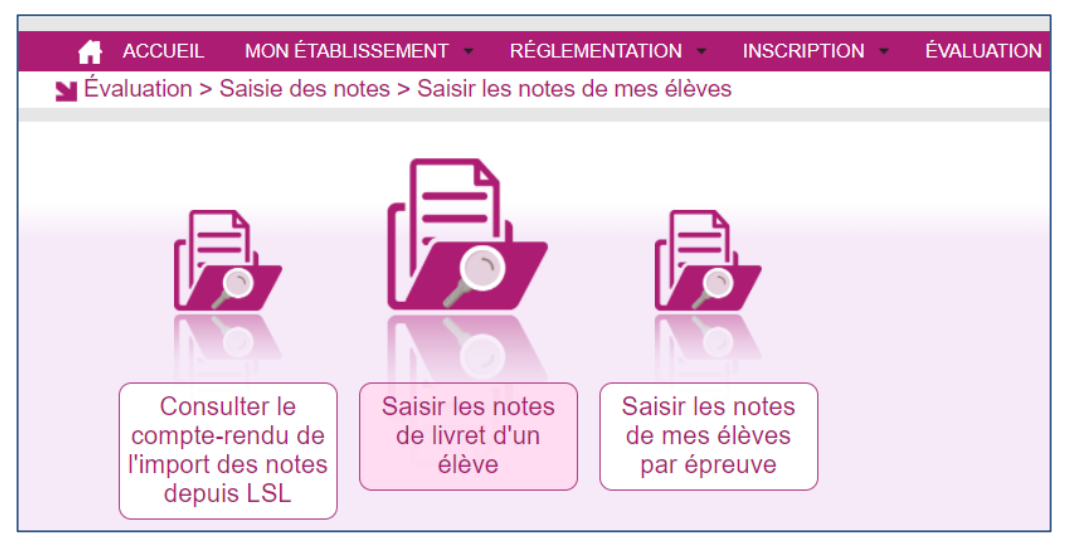

Commencez par rechercher et sélectionner un élève :

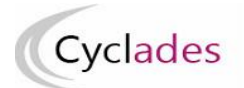

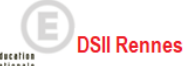

| s | notes > Saisir les not                            | es de mes élèves > Sai | sir les notes de liv | ret d'un élève | • 🔞                                          | AIP - JUIN 2021 - ACADÉMIE  | DE RENNES                       |
|---|---------------------------------------------------|------------------------|----------------------|----------------|----------------------------------------------|-----------------------------|---------------------------------|
| 4 | Modifier la recherche                             | Etat Egal : Inscrit    |                      |                |                                              |                             | Rechercher dans les résultats   |
|   | Liste des candidatures     Numéro Candidat     ▲▼ | Numéro d'inscription   | Nom de famille 🔺 🔻   | Prénoms 🔺 🔻    | Spécialité                                   | A.                          | Indicateur avancement de saisie |
|   | 2110027096                                        | 1                      | MARIE                | Paule          | Accompagnement soins et services à la person | nne option A - A domicile   | EVA 😳                           |
|   | 2110027097                                        | 1                      | ERILE                | Paul           | Accompagnement soins et services à la perso  | nne option B - En structure | EVA 😳                           |

Puis **saisissez les notes** ; saisissez **l'appréciation PFMP** de cet élève (cette information n'est saisissable que dans cette activité de saisie pour un élève ; elle n'est pas saisissable via la saisie par épreuve) :

|                                                            | Epreuve | N     |
|------------------------------------------------------------|---------|-------|
| RO Spécialité d'enseignement professionnel                 |         | 15.00 |
| CO-GEST Economie et gestion                                |         | 12.00 |
| SE Prévention, santé, environnement                        |         | 11.00 |
| EU Réalisation d'un chef d'œuvre                           |         | 17.00 |
| RA Français                                                |         | 11.00 |
| G-EMC Histoire-géographie et enseignement moral et civique |         |       |
| ATH Mathématiques                                          |         |       |
| HY-CHI Sciences physiques et chimiques                     |         |       |
| /1 Langue vivante 1                                        |         |       |
| RT Arts appliqués et culture artistique                    |         |       |
| PS Education physique et sportive                          |         |       |
|                                                            |         |       |
|                                                            |         |       |
| ppréciation PEMP                                           |         |       |

#### La moyenne est calculée à la fin de la saisie, après enregistrement :

| Evaluation chiffrée des résultats de l'élève |               |                    |            |
|----------------------------------------------|---------------|--------------------|------------|
| Groupe Epreuves Notation                     | Total points  | Total coefficients | Résultat   |
| Evaluation chiffrée des résultats de l'élève | 185.5 / 280.0 | 14.0               | 13.25 / 20 |

## 2.2 Activité de saisie des notes de mes élèves par épreuve

| ACCUEIL                                | MON ÉTABLISSEMENT          | RÉGLEMENTATION -             | INSCRIPTION • | ÉVALUATION - |
|----------------------------------------|----------------------------|------------------------------|---------------|--------------|
| Évaluation > Sa                        | aisie des notes > Saisir I | es notes de mes élèves       | 3             |              |
| Consulte                               | er le                      | otes Saisir les r            | otes          |              |
| compte-ren<br>l'import des<br>depuis L | idu de<br>notes<br>.SL     | l'un de mes élé<br>par épreu | ive           |              |

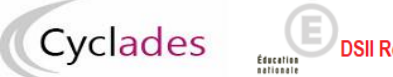

## Commencez par sélectionner une épreuve :

| Saisir les notes de | mes élèves > Saisir les notes de mes élèves par épre                                                                                                    | uve 🕐 |
|---------------------|----------------------------------------------------------------------------------------------------|-------|
| Epreuve             | Arts appliqués et culture artistique<br>Economie et gestion                                                                                                    |       |
|                     | Education physique et sportive<br>Français<br>Histoire-géographie et enseignement moral et civique<br>Langue vivante 1<br>Mathématiques<br>Prévention, santé, environnement<br>Réalisation d'un chef d'œuvre<br>Sciences physiques et chimiques<br>Spécialité d'enseignement professionnel |       |

Puis saisissez la note de l'épreuve sélectionnée sur chaque élève :

|                   | $\square$ |                |       |                           |        |                   |      |                                                                                |   |             |         |              |
|-------------------|-----------|----------------|-------|---------------------------|--------|-------------------|------|--------------------------------------------------------------------------------|---|-------------|---------|--------------|
|                   |           | Epreuve Arts a | ppliq | ués et culture artistique |        | ~                 |      |                                                                                |   |             |         |              |
|                   |           |                |       |                           |        |                   |      |                                                                                |   |             |         |              |
| Notation en : cer | ntième    | e de point     |       |                           |        |                   |      |                                                                                |   |             |         |              |
|                   |           |                |       |                           |        |                   |      |                                                                                | ( | Rechercher  | dans le | s résultats: |
| N° Candidat       |           | Nº Inscription | A.¥   | Division de Classe 🔺 🔻    | INE ▲▼ | Date de naissance | A. 7 | Spécialité                                                                     |   | Nom Prénom  | • •     | Note         |
|                   |           |                |       | ~                         |        |                   |      |                                                                                |   |             |         |              |
| 02110027097       |           | 001            |       | -                         |        | 07/09/2000        |      | Accompagnement soins et services à la personne option B - En structure (33004) |   | ERILE Paul  |         | 15.00        |
| 02110027096       |           | 001            |       | -                         |        | 01/10/2000        |      | Accompagnement soins et services à la personne option A - A domicile (33003)   |   | MARIE Paule |         | 13.00        |
|                   |           |                |       |                           |        |                   |      |                                                                                |   |             |         |              |

Ne pas oublier d'enregistrer votre saisie !

# **3 – Générer des listes**

Des vérifications sont à faire suite à l'import ou à la saisie des notes de livret.

Accès à l'activité : Évaluation > Génération de documents >...

| Cyclades                      | <b>DEX (0350024L)</b><br>SSIONNELLE <u>(Changez votre profil de connexion)</u> |                                                                                                 |
|-------------------------------|--------------------------------------------------------------------------------|-------------------------------------------------------------------------------------------------|
| 👫 ACCUEIL MON ÉTABLISSEMENT 👻 | RÉGLEMENTATION - INSCRIPTION -                                                 | ÉVALUATION 🔻 RÉSULTATS 👻                                                                        |
|                               |                                                                                | Saisie des notes                                                                                |
|                               |                                                                                | <ul> <li>Saisir les notes de mes élèves</li> </ul>                                              |
|                               |                                                                                | Délibération                                                                                    |
| Bienvenue dans Cyclades       |                                                                                | <ul> <li>Attester les élèves tangents</li> </ul>                                                |
|                               |                                                                                | Génération de documents                                                                         |
| Documentation établissement   |                                                                                | <ul> <li>Liste des élèves sans note de livret</li> </ul>                                        |
|                               |                                                                                | <ul> <li>Liste des notes de livret de mes élèves</li> </ul>                                     |
| Accès à la documentation étab | <u>plissement.</u>                                                             | <ul> <li>Editer le document d'aide à la décision pour la délivrance de l'attestation</li> </ul> |
|                               |                                                                                | Eaiter les releves de decision                                                                  |

Il est possible d'éditer les listes suivantes :

\_

- Liste des élèves sans note de livret \_
  - Liste des notes de livret de mes élèves

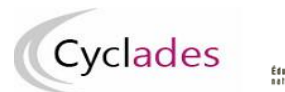

## 3.1 Liste des élèves sans note de livret

Activité Évaluation > Génération de documents > Liste des élèves sans note de livret Cette liste donne les élèves pour lesquels il manque des notes de livret :

| Liste des élèves sans note de livret 📀         |
|------------------------------------------------|
|                                                |
| Titre édition .* Elèves sans note de livret    |
| Liste par * Spécialité et Division de classe 🗸 |
| Paramétrage de votre édition                   |
| Critères de sélection                          |
|                                                |
| Etat                                           |
| Egal   Inscrit                                 |
|                                                |
|                                                |
| Enreuves candidat > Position épreuve           |
| Egal <ul> <li>Inscrit</li> <li> </li></ul>     |
|                                                |
| Epreuves candidat > Note renseignée            |
| Egal V<br>OUI INON                             |
| S Voir plus de critères de recherche           |

Des critères de recherche sont positionnés par défaut.

« Voir plus de critères de recherche » est une possibilité d'accéder à une fenêtre de critères de recherche supplémentaires.

## Exemple :

Spécialité (Libellé) : Accompagnement soins et services à la personne option B - En structure (33004) Division de classe : Non renseigné(e)

(1 candidature(s))

| N° Candidat<br>N° Inscription | Nom de famille<br>Nom d'usage | Prénom(s) | Date de<br>Naissance | Division de<br>classe | INE         | Catégorie Candidat             | Spécialité                                   | Etat    |
|-------------------------------|-------------------------------|-----------|----------------------|-----------------------|-------------|--------------------------------|----------------------------------------------|---------|
| 02110027097<br>001 Version 1  | ERILE<br>-                    | Paul      | 07/09/2000           |                       | 202101411PP | SCOLAIRE BACPRO 3 ANS<br>(132) | Acc.soins-s.pers. opt.En structur<br>(33004) | Inscrit |

## 3.2 Liste des notes de livret de mes élèves

Activité Évaluation > Génération de documents > Liste des notes de livret de mes élèves Cette liste donne la liste des notes de livret de mes élèves qu'ils aient ou pas de note :

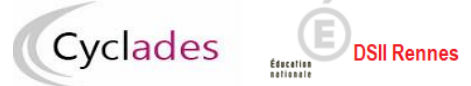

# Attestations de Réussite Intermédiaire (année de première professionnelle)

| Évaluation > Génération de documents > Liste des notes de livret de mes élève             | s 🕐 |
|-------------------------------------------------------------------------------------------|-----|
|                                                                                           |     |
| Titre édition * Notes Liste par * Spécialité et division de classe  Critères de sélection |     |
|                                                                                           |     |
| Etat<br>Egal<br>Inscrit                                                                   |     |
| Ovir plus de critères de recherche                                                        |     |

Là encore des critères de recherche d'élèves sont positionnés par défaut, mais je peux restreindre la liste en ajoutant des critères via le bouton « Voir plus de critères de recherche ».

#### Exemple :

Spécialité (Libellé) : Accompagnement soins et services à la personne option A - A domicile Division de classe : Non renseigné(e)

| 1 | candidature(s) |  |
|---|----------------|--|
|---|----------------|--|

| 02110027096-001                                                     | MARIE Paule<br>01/10/2000 |                                                   | Accompagnement soins et services<br>à la personne option A - A domicile |  |
|---------------------------------------------------------------------|---------------------------|---------------------------------------------------|-------------------------------------------------------------------------|--|
| Evaluation chiffrée des résultats de l'élève : 13.54 / 20.0 Attesté |                           |                                                   |                                                                         |  |
| PRO-Spé. enseignement pro. : 15.00/20                               |                           | ECO-GEST-Economie et gestion : 12.00/20           | PSE-Prévention santé environnement : 11.00/20                           |  |
| OEU-Réalisation d'un chef d'œuvre : 17.00/20                        |                           | FRA-Français : 11.00/20                           | HG-EMC-Histoire-géographie-ens.mo.&ci : 09.00/20                        |  |
| MATH-Mathématiques : 15.00/20                                       |                           | PHY-CHI-Sciences physiques & chimiques : 15.00/20 | LV1-Langue vivante 1 : 11.00/20                                         |  |
| ART-Arts appliqués&culture artist. : 13.00/20                       |                           | EPS-Education physique et sportive : 15.50/20     |                                                                         |  |

Bonne continuation sur Cyclades.